# SEC 2 STREAMING EXERCISE 2023

## **BRIEFING BY FTS**

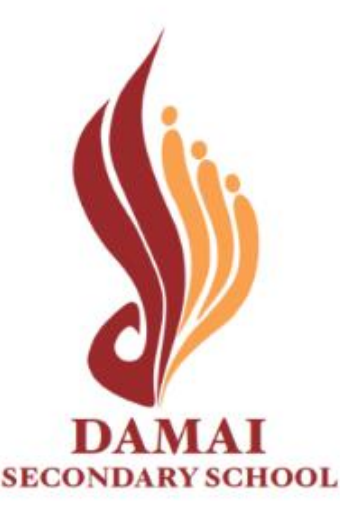

## Schedule of Streaming Exercise 2023

| Date            | Activity                                                                                                    |
|-----------------|----------------------------------------------------------------------------------------------------|
| 21 August       | <ul> <li>Briefing on Subject Combinations 2023 and Streaming Exercise</li> <li>Students to receive Letter to Parents</li> </ul> |
| 24 October      | Students to receive e-Streaming Step-by-step Guide                                                                              |
| 27 October      | Students to submit subject combination choices via All Ears Form from 0800h                                                     |
| 3 November      | Submission of subject combination choices to close at 2359h                                                                     |
| 9 November      | Release of streaming results via All Ears Form                                                                                  |
| 9 – 10 November | Students to submit Appeal for change of subject combination via All Ears Form,<br>if so desire                                  |
| 17 November     | Release of final list of 2024 Sec 3 Classes via All Ears Form                                                                   |

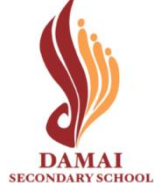

### **All Ears Form Links**

| Activity                                                                 | Form availability                                             | Form Link                                       |
|--------------------------------------------------------------------------|---------------------------------------------------------------|-------------------------------------------------|
| Submit subject combination choices                                       | Between<br>27 October, 0800 hr<br>and<br>3 November, 2359 hr  | https://go.gov.sg/dss-streaming-23              |
| View subject combination<br>offered and appeal for<br>change of subjects | Between<br>9 November, 1000 hr<br>and<br>10 November, 1200 hr | https://go.gov.sg/dss-streaming-23-result       |
| View 2024 class & subject combination                                    | From<br>17 November, 1200 hr                                  | https://go.gov.sg/dss-streaming-23-final-result |

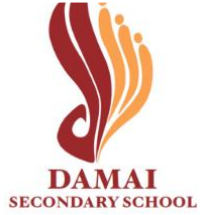

# LOG INTO ALL EARS FORM

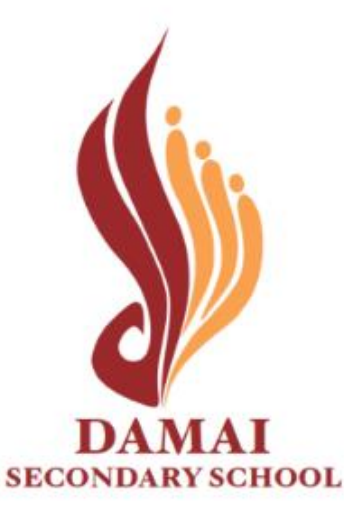

# <u>Step 1:</u> Access Form Links (links are available on school website) during the dates stated:

https://damaisec.moe.edu.sg/information/students/streaming-exercise-2023

| Activity                                                                | Form Availability                                       | Form Link                                                      |
|-------------------------------------------------------------------------|---------------------------------------------------------|----------------------------------------------------------------|
| Submit subject combination choices []                                   | Between 27 October, 0800 hr and 3<br>November, 2359 hr  | https://go.gov.sg/dss-streaming-23 더                           |
| View subject combination offered and appeal<br>for change of subjects 더 | Between 9 November, 1000 hr and 10<br>November, 1200 hr | <u>https://go.gov.sg/dss-streaming-23-</u><br><u>result</u> [2 |
| View 2024 class & subject combination I                                 | From 17 November, 1200 hr                               | <u>https://go.gov.sg/dss-streaming-23-</u><br>final-result 더   |

#### Step 2: Log into Form

Method 1: Log in using MIMS (Slide 6 & 7) Method 2: Log in using NRIC (Slide 8 & 9)

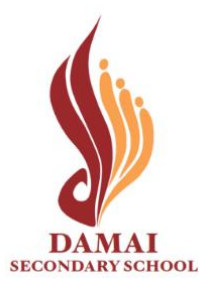

### **Method 1**: Log in with MIMS

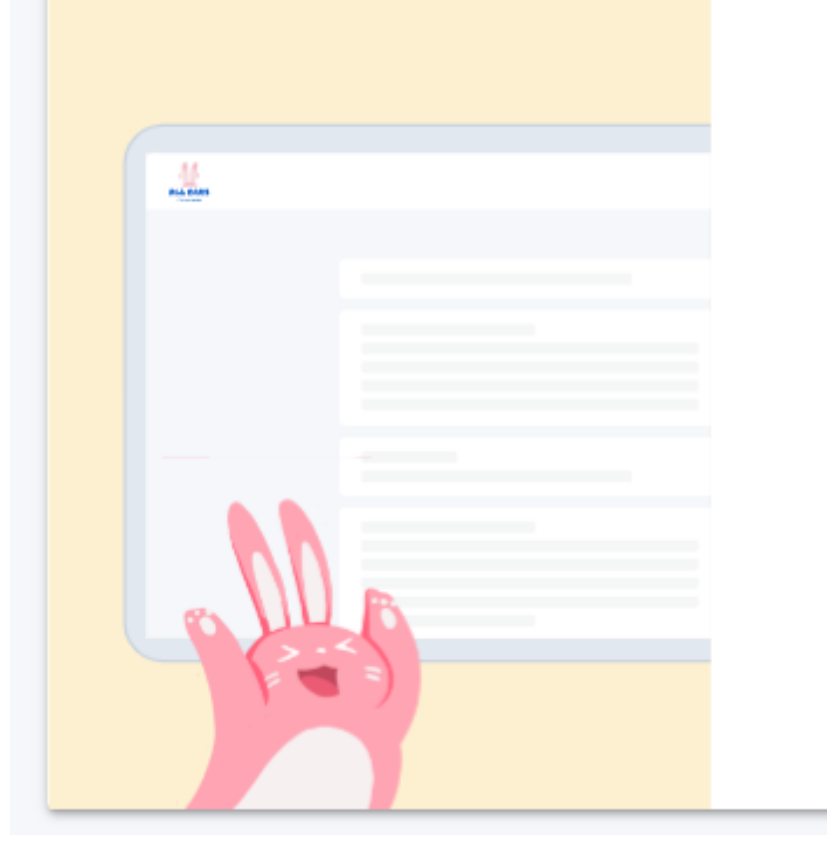

#### Log in

LOG IN WITH MIMS

or

Students who have difficulty logging in with MIMS may try logging in with their NRIC.

LOG IN WITH NRIC

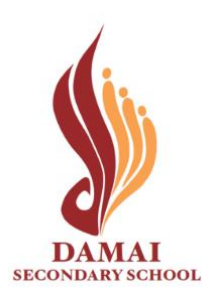

**Click: 'Log in with MIMS'** 

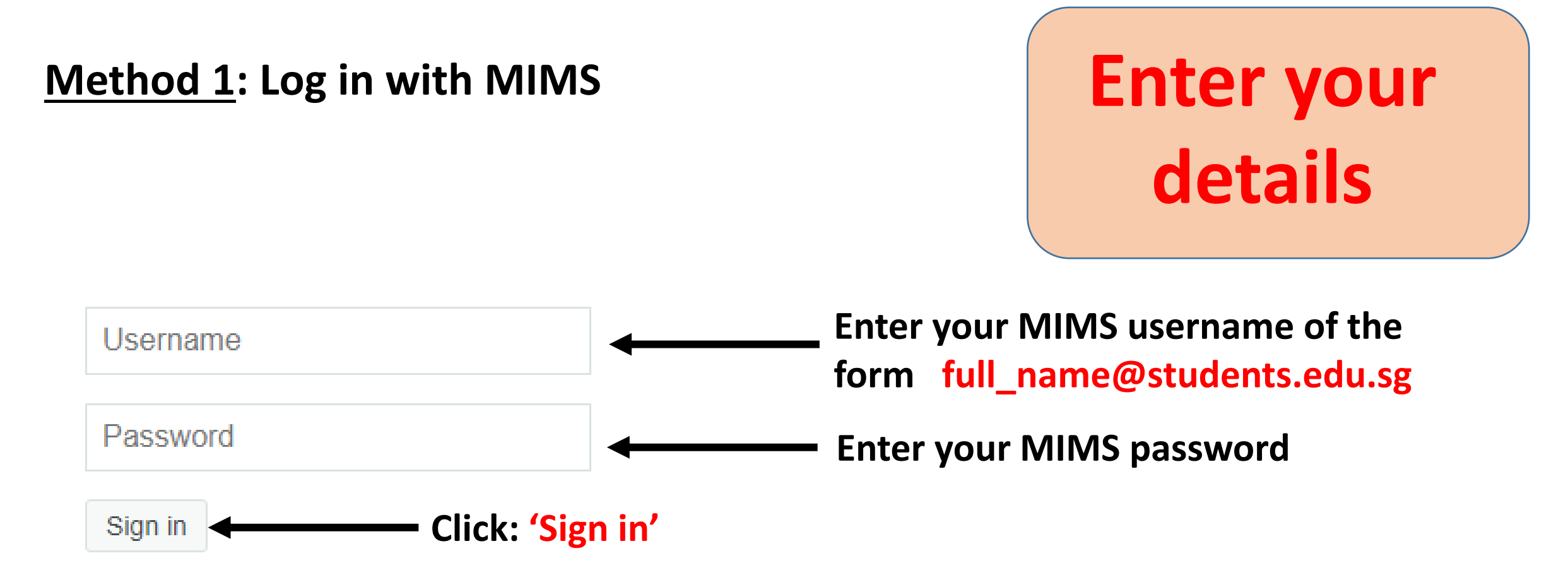

Forgot Password?

#### Log in using Method 2 (next slide) if you cannot log in via MIMS

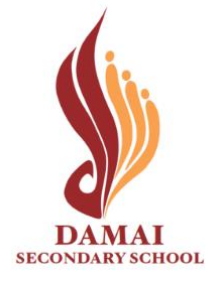

### **Method 2: Log in with NRIC**

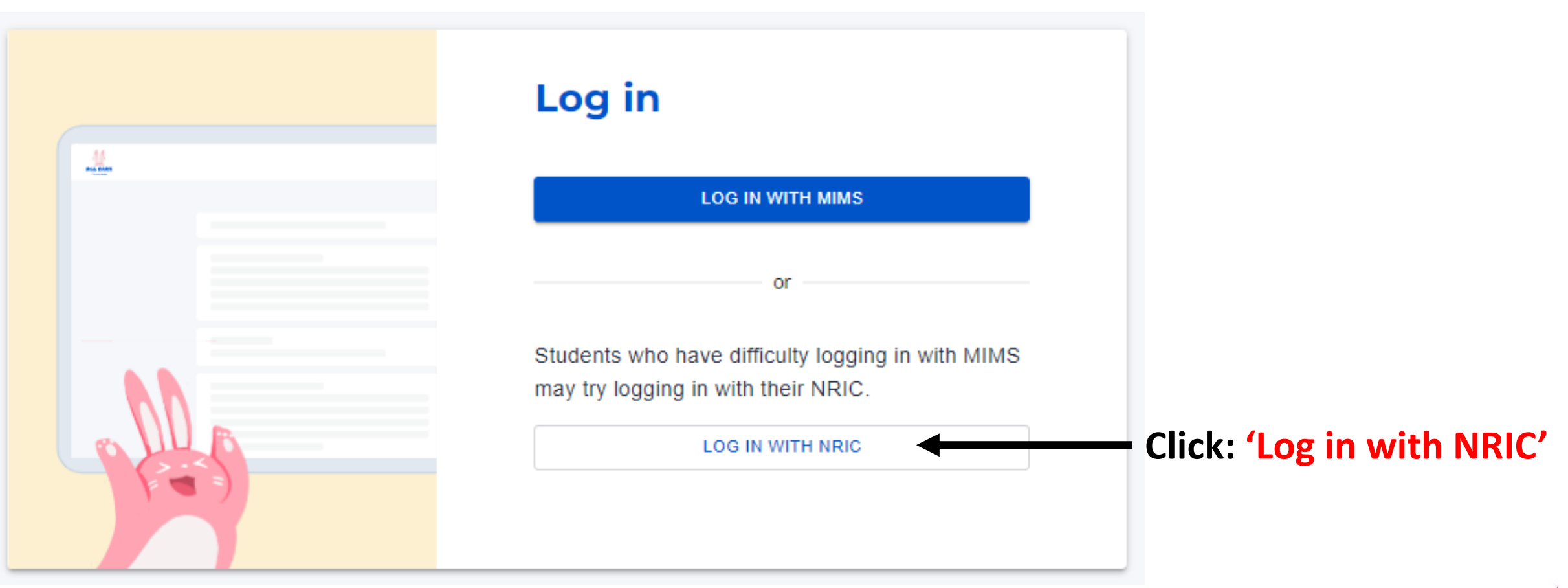

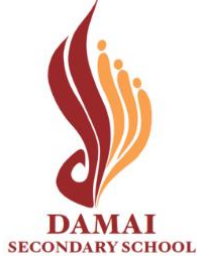

### **Method 2: Log in with NRIC**

Enter your details

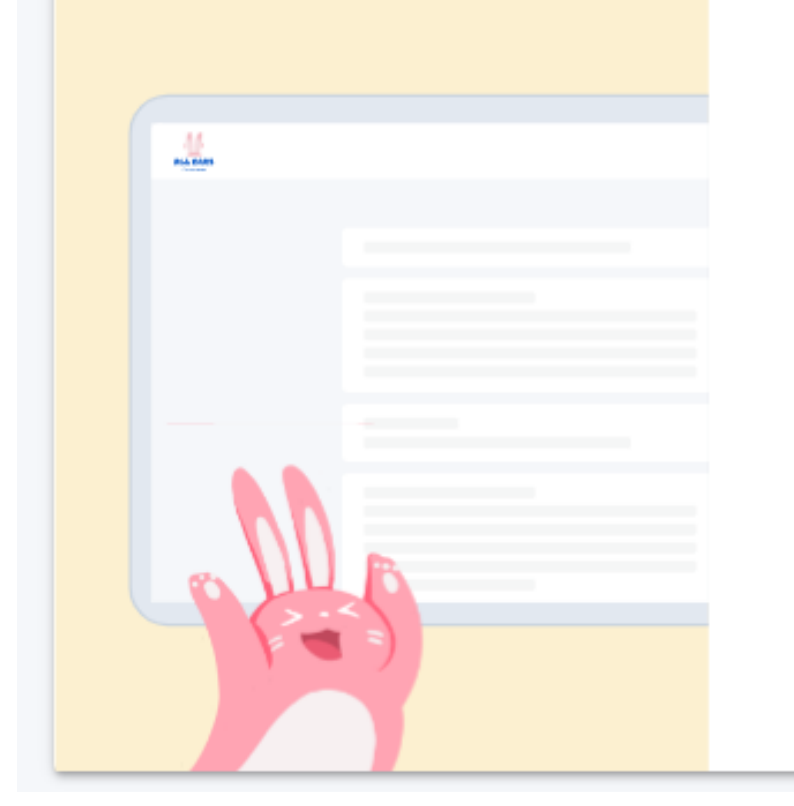

#### Log in with NRIC

Back to main log in page

#### Your NRIC

| Enter NRIC |        |  |
|------------|--------|--|
|            |        |  |
|            | LOG IN |  |
|            |        |  |
|            |        |  |

Enter your NRIC of the form TXXXXXXX / GXXXXXXX Click: 'Log in'

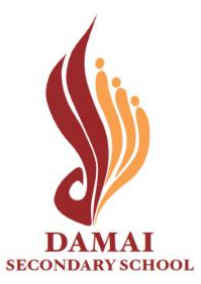

# SUBMIT SUBJECT COMBINATION CHOICES

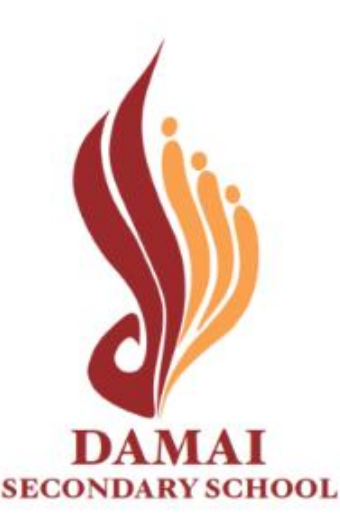

#### Secondary 2 Streaming Exercise 2023

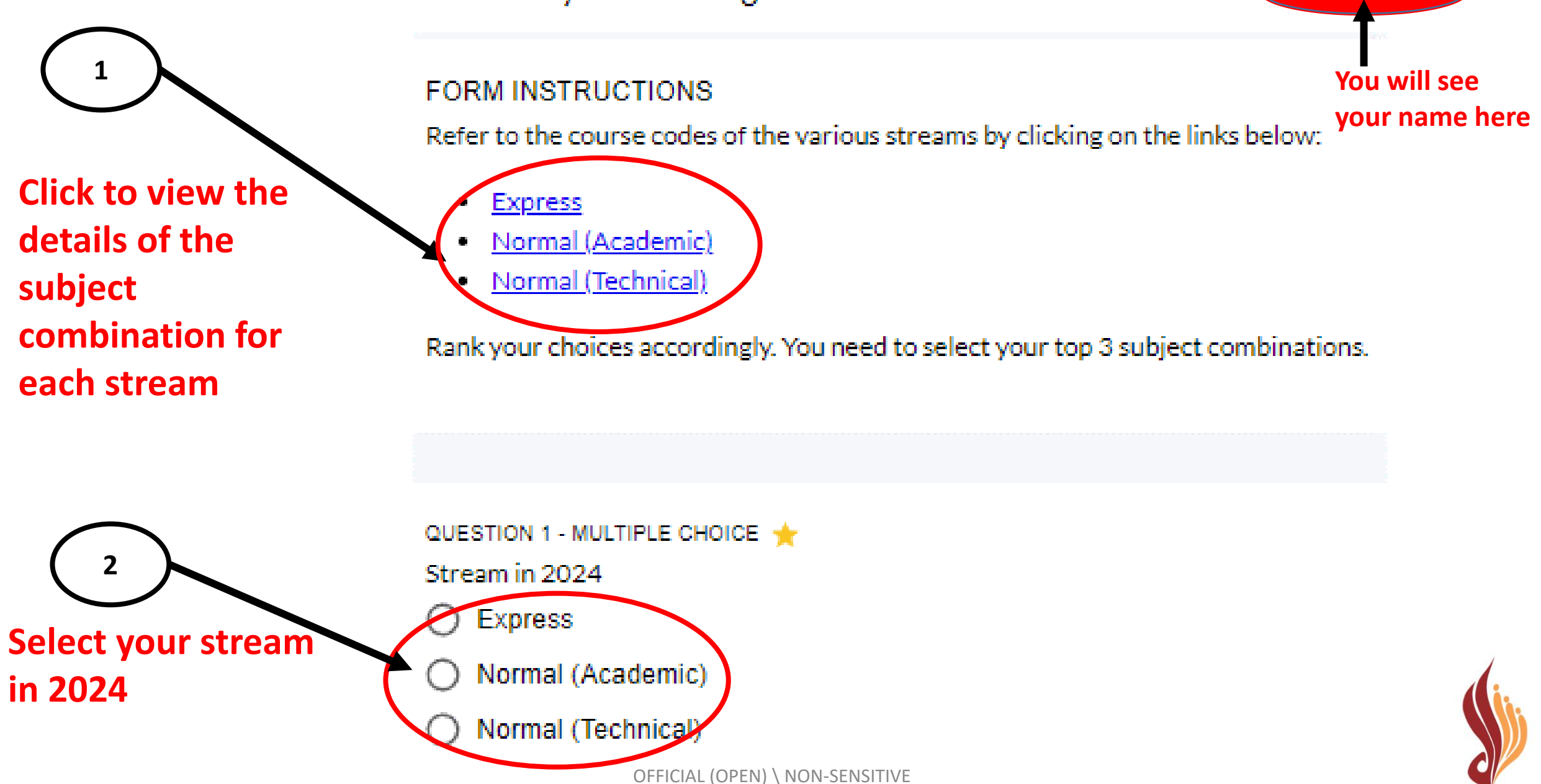

SECONDARY SCHOOL

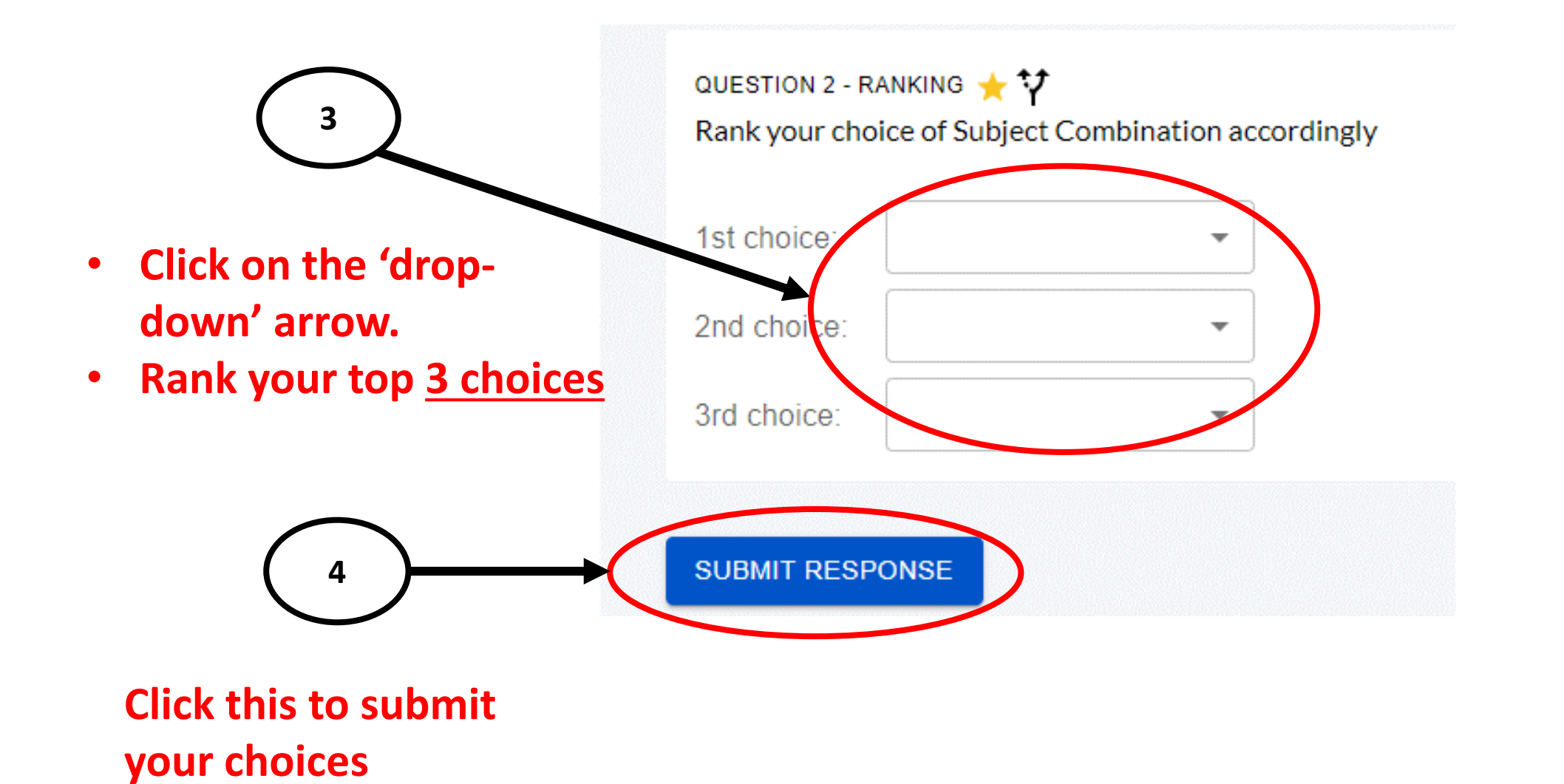

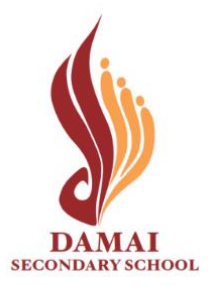

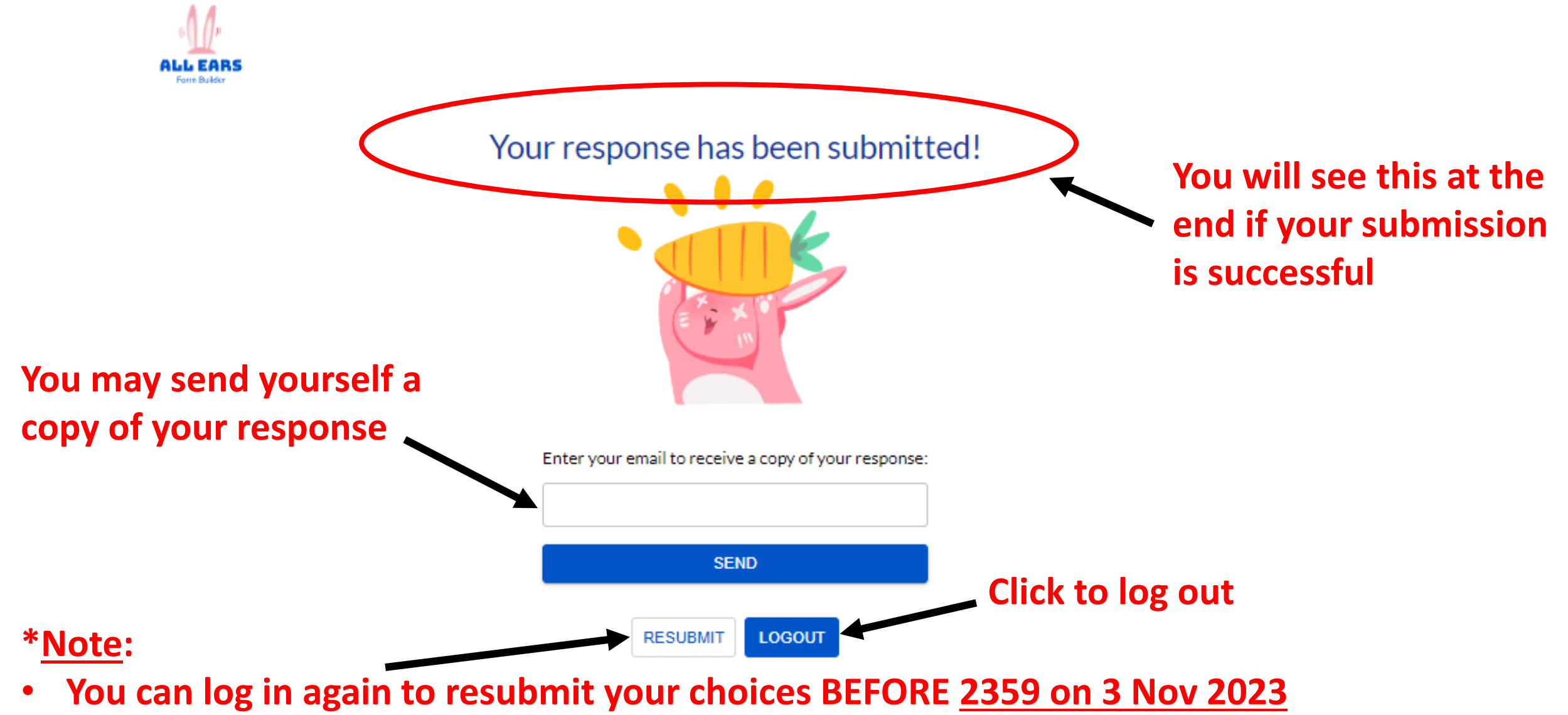

- Only the latest submission received will be taken into consideration.
- Late submissions will not be accepted.

## VIEW SUBJECT COMBINATION OFFERED AND APPEAL FOR CHANGE OF SUBJECTS

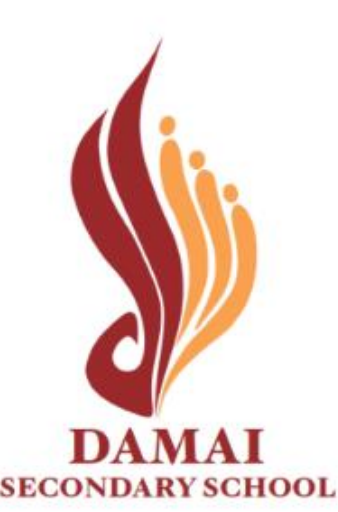

Secondary 2 Streaming Exercise 2023 Result

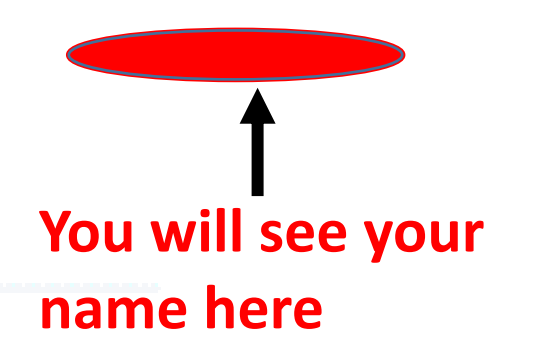

FORM INSTRUCTIONS

Check the course allocated to you is correct

2 Check the subjects allocated to you are correct Dear Thank you for participating in the streaming exercise. You are offered the following course and subjects in 2024. Course E6 - GE Subjects: English Language - O - 01184 Mathematics - O - 04052 Chemistry - O - 06092 Physics - O - 06091 Humanities (SS, Geography) - O - 02272 Chinese Language - O - 21160

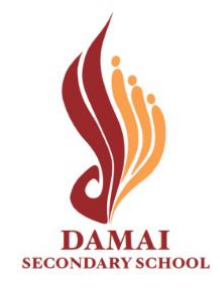

## Scenario 1

## **To Acknowledge Subject Combination Allocated**

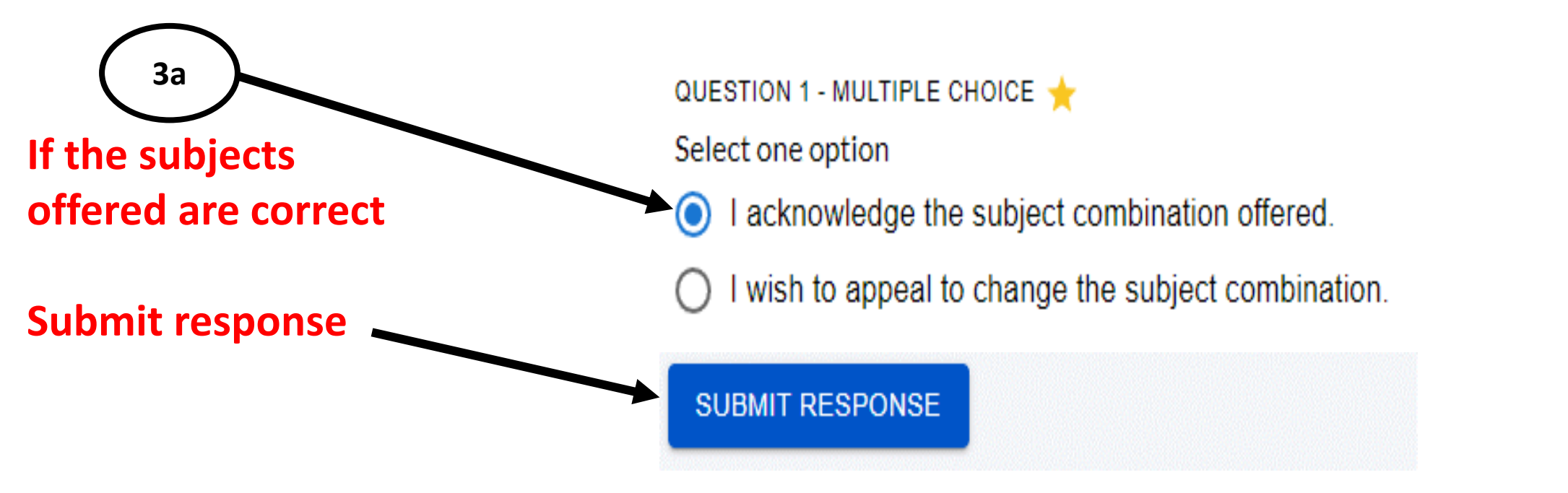

\*Important:

All acknowledgements & appeals must be submitted by <u>1200h on 11 November 2023</u>. Late submissions will not be accepted.

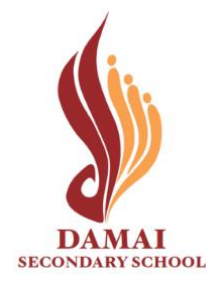

## Scenario 2

## To appeal for change of subject combination.

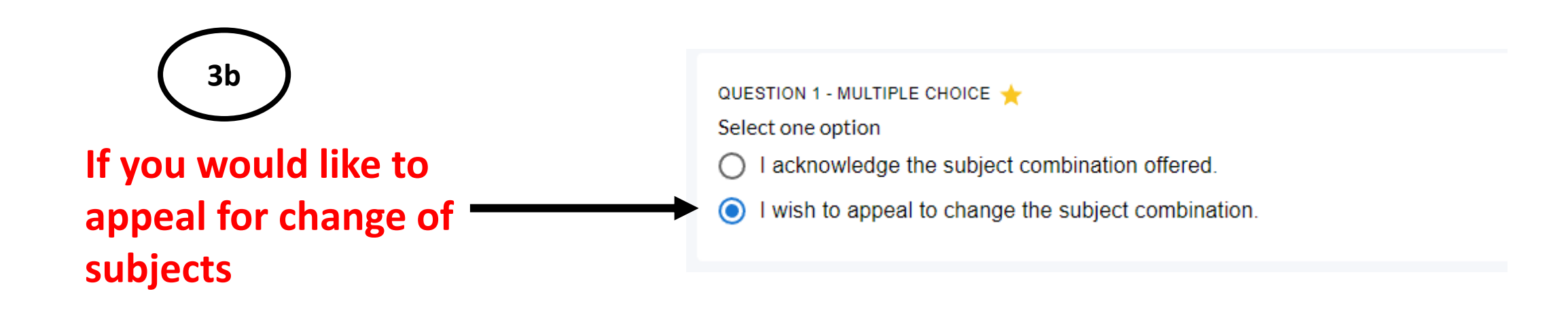

\*<u>Important</u>:

All acknowledgements & appeals must be submitted by <u>1200h on 10 November 2023</u>. Late submissions will not be accepted.

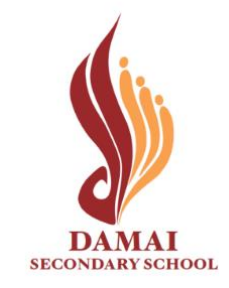

## **Scenario 2**

## To appeal for change of subject combination.

- Complete all fields in appeal form together with your parents/guardians.
- This appeal must be submitted by your parents/guardians. ٠
- Parents'/Guardians' registered email with the school is required for submission. ٠

| Dear Students/Parents/Guardians<br>This appeal form must be submitted by the parent/guardian on behalf of the student.<br>Parents/Guardians' registered email with the school is required for submission. | QUESTION 4 - FREE TEXT 🚖<br>Name of Parent/Guardian:                                                                          |  |
|----------------------------------------------------------------------------------------------------|----------------------------------------------------------------------------------------------------|--|
| QUESTION 2 - FREE TEXT 🜟<br>State the subject(s) you want to appeal to take in 2024:                                                                                                    | QUESTION 5 - FREE TEXT 🜟<br>Parent/Guardian email address registered with school:                                             |  |
| QUESTION 3 - FREE TEXT +<br>Please state your reasons for appeal to change the subject(s):                                                                                                    | QUESTION 6 - MULTIPLE RESPONSE 🜟<br>Acknowledgement:                                                                          |  |
|                                                                                                    | I support my child/ward's appeal to change the subject combination. I<br>understand that the decision by the school is final. |  |
| Submit Respons                                                                                                    | SUBMIT RESPONSE                                                                                                    |  |

\*In

All acknowledgements & appeals must be submitted by 1200h on 10 November 2023. OFFICIAL (OPEN) \ NON-SENSITIVE Late submissions will not be accepted.

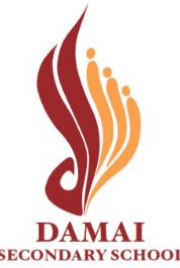

## For both Scenarios 1 & 2 after form submission

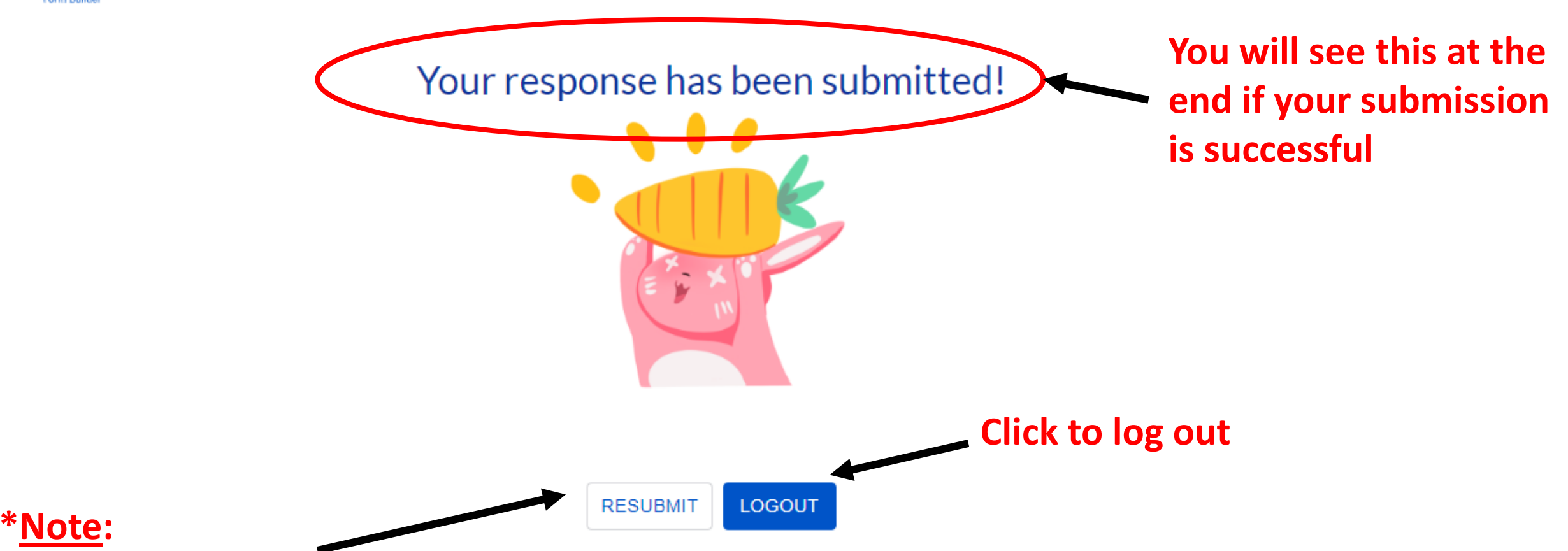

- You can log in again to resubmit your choices BEFORE <u>1200 on 10 Nov 2023</u>
- Only the latest submission received will be taken into consideration.
- Late submissions will not be accepted.

# VIEW 2024 CLASS & SUBJECT COMBINATION ÅLLOCATED

## **ONLINE ACKNOWLEDGEMENT REQUIRED**

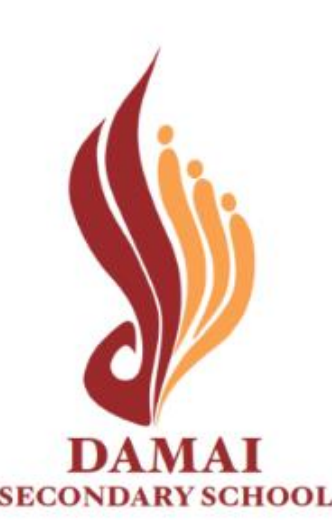

## **To Acknowledge Class and Subjects Allocated**

Please refer to your 2023 class and the subjects you will be allocated in 2024 below:

Check your 2024 Class

2

Check the subjects you are allocated in 2024

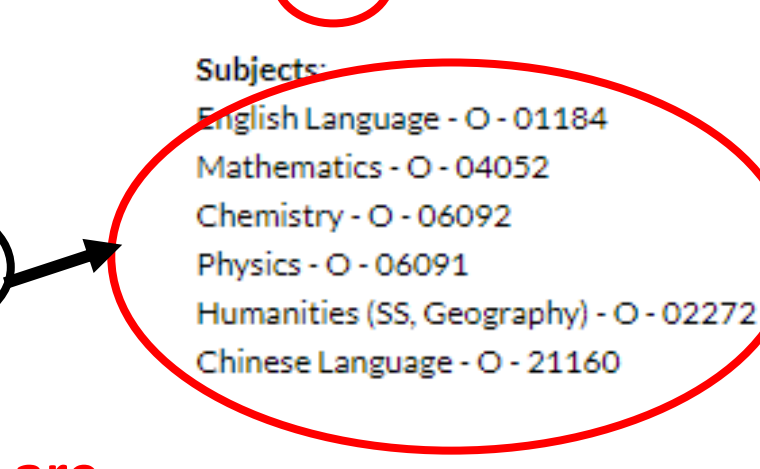

Class 301

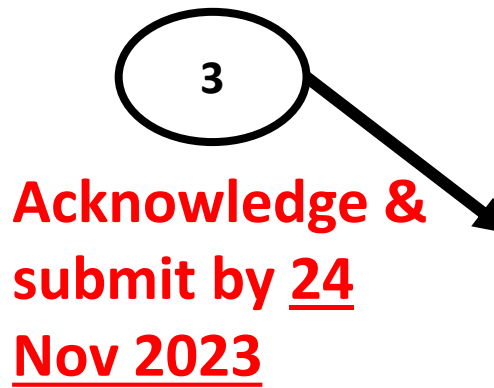

Please acknowledge the above by submitting this form. Regards, Mrs Jackie Chan QUESTION 1 - MULTIPLE CHOICE  $\bigstar$ Acknowledgement O I acknowledge my 2024 class and the subjects I am allocated in 2024. SUBMIT RESPONSE DEFICIAL (OPEN) NON-SENSITIVE

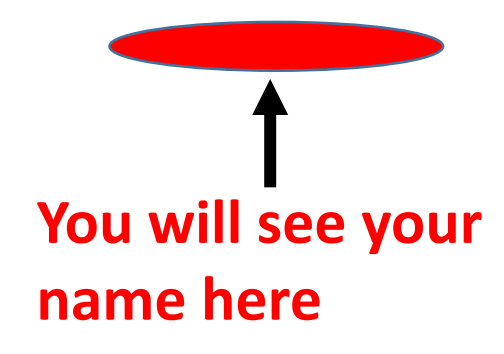

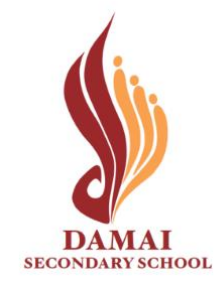

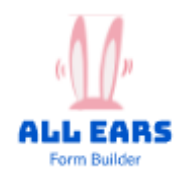

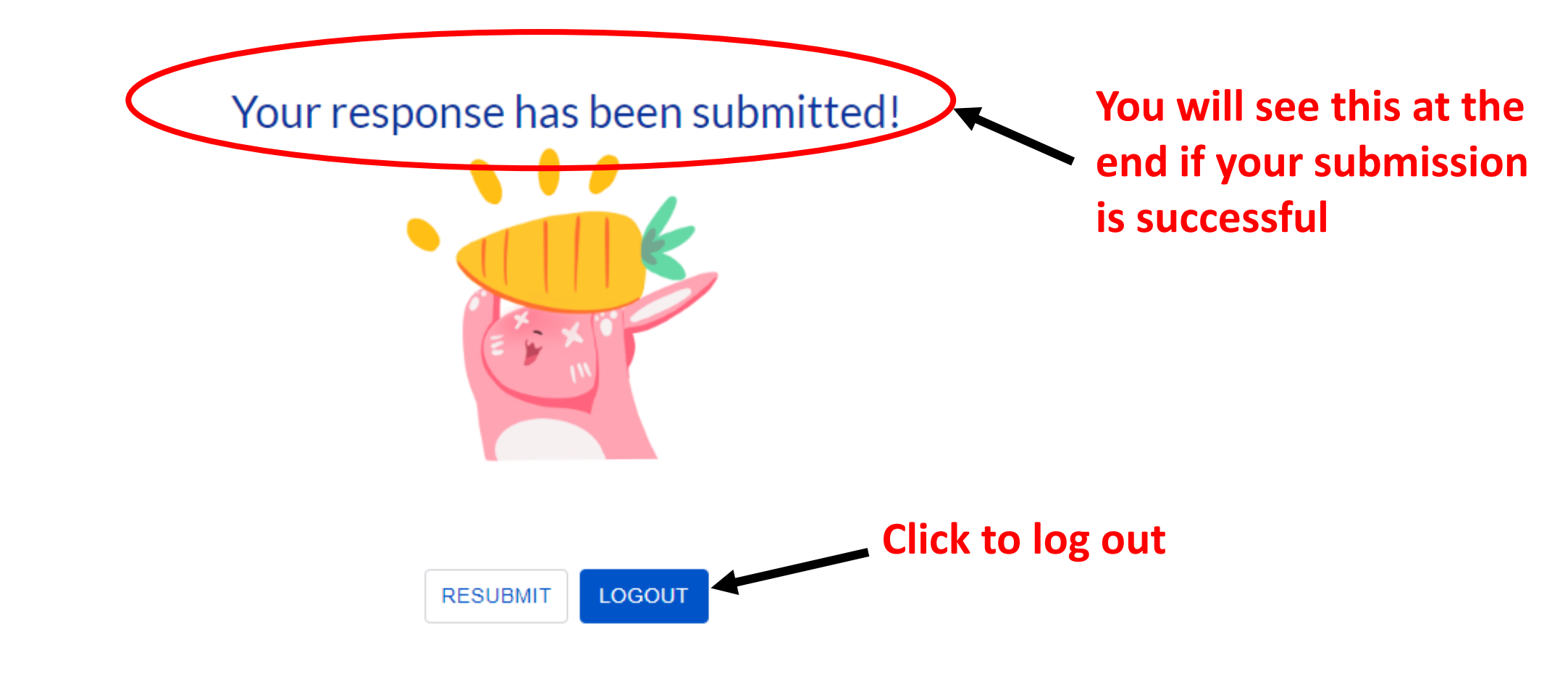

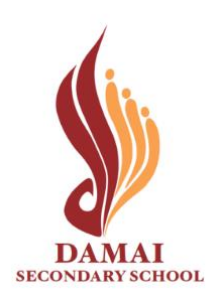

1) Check the school website for form links, detailed guides and updated information on the Streaming Exercise. https://damaisec.moe.edu.sg/information/students/streaming-exercise-2023

2) Make an **informed decision** for your subject combination choices. Consult your parents / teachers / ECG Counsellor.

3) Submit your responses **before the deadlines**.

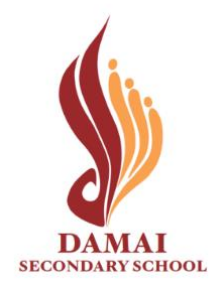